## **Installation af Ortofoto**

I det følgende beskrives det, hvordan du installerer ortofoto fra den vedlagte CD-ROM.

Ortofoto er højopløselige billeder. Afhængig af hvor stort et område din bedrift dækker, kan de pågældende ortofoto fylde en del. For en mindre bedrift vil det typisk være omkring 20-50 Mb. For en mellemstor bedrift cirka 50-100 Mb. Og for en stor bedrift måske 100-200 Mb. En hel kommune fylder 300-500 Mb.

Sørg for at du har god plads på din harddisk, inden du påbegynder installationen.

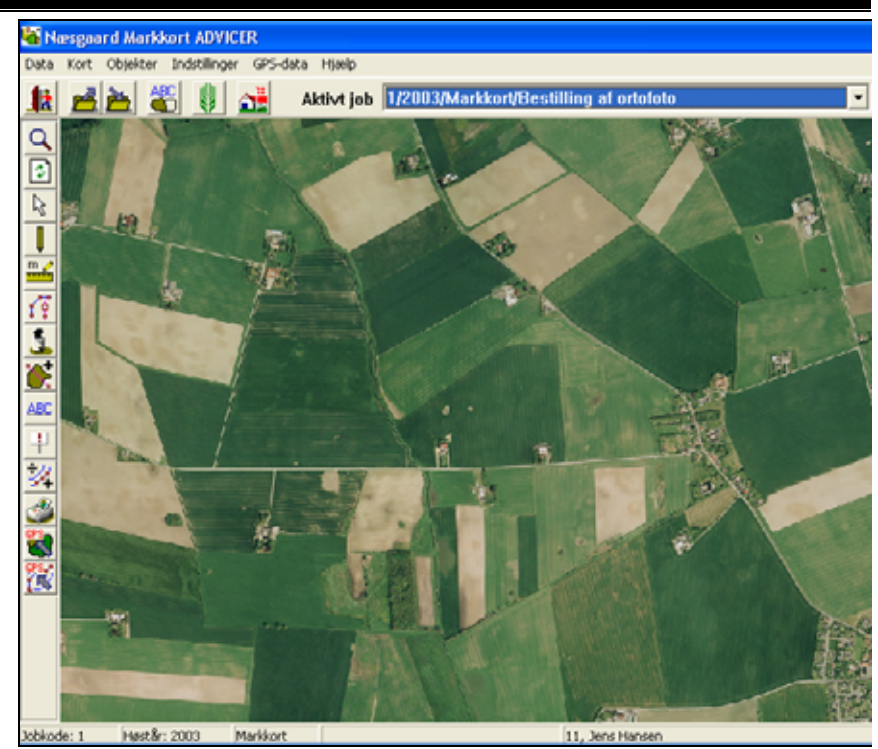

Start Næsgaard Mark og vælg kortmodulet via ikonet **Åben** kortmodul.

I brugervejlednings-afsnittet **Kom godt i gang** kan du se, hvordan du opretter en bedrift i markprogrammet. Bedriften skal oprettes inden du kan starte kortprogrammet.

Såfremt du har bestilt Næsgaard Markkort med interface til Bedriftsløsning, vil kortprogrammet starte direkte op.

Nu åbner Næsgaard Markkort. Herefter vil dialogen se således ud.

| 🏮 Næsgaard MarkPro - Anvendt plan                      | - 8 |
|--------------------------------------------------------|-----|
| Generelt Rediger Værktøjer Opgørelser Kartoteker Hjælp |     |
|                                                        |     |
| Åben kortmodul                                         |     |
|                                                        |     |
|                                                        |     |
|                                                        |     |
|                                                        |     |
|                                                        |     |
|                                                        |     |
|                                                        |     |
|                                                        |     |
|                                                        |     |
|                                                        |     |
|                                                        |     |
|                                                        |     |
|                                                        |     |
|                                                        |     |
|                                                        |     |

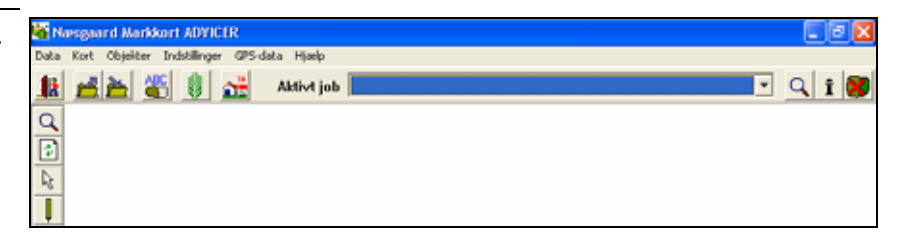

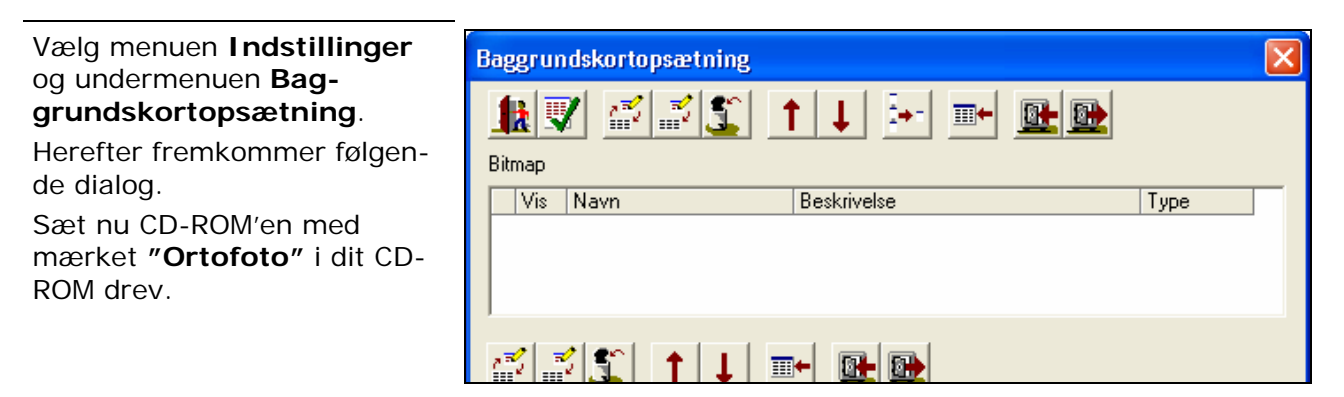

## Vælg funktionen Indlæs sikkerhedskopi.

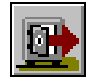

Nu fremkommer følgende dialog.

Klik på knappen bagved feltet Sti.

Bemærk ved indlæsning af Orto-foto på Windows 98 skal indholdet på cd'en først kopieres ind i mappen C:\NSW\BACKUP.

Herefter vælges DDO2002 i Drop-down boksen "Vælg sikkerhedskopi"

| Indlæs sikkerhedskop   | i fra harddisk 🛛 🔀        |
|------------------------|---------------------------|
| Sti C:\NSW\            | Backup\                   |
| Vælg sikkerhedskopi    |                           |
| Kopieres til databasen |                           |
|                        | <u>Dk</u> <u>E</u> ortryd |

Herefter fremkommer følgende dialog, som er en del af Windows.

Via dialogen skal du udpege den fil på CD-ROM'en som indeholder en backup (sikkerhedskopi) af ortofoto.

Vælg dit CD-ROM drev via drop down listen **Søg i**. Dvs. klik på pilen og vælg dit CD-ROM drev.

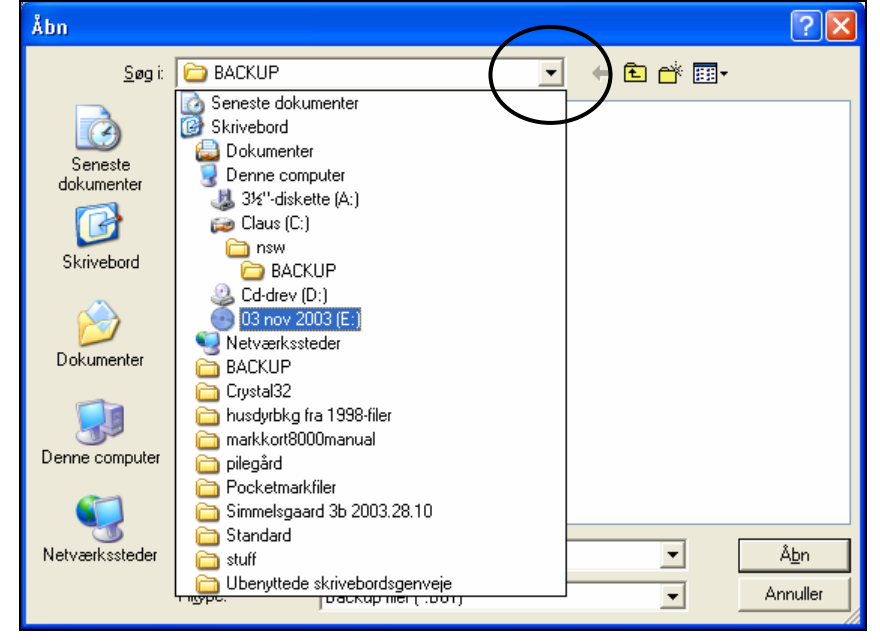

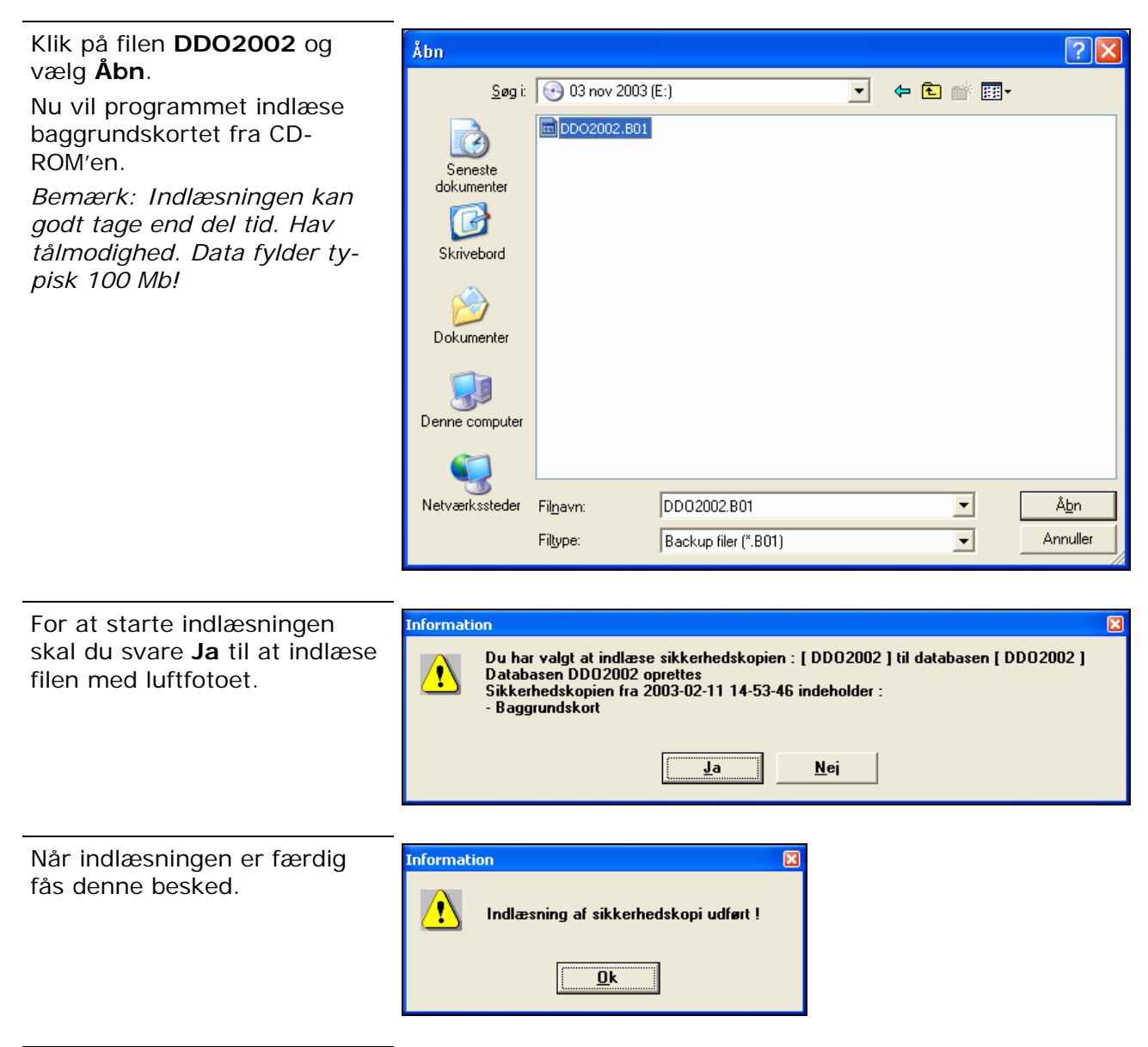

Baggrundskortet vil automatisk blive vist på skærmen.

Kommer det ikke automatisk frem, skal du vælge menuen Indstillinger/Vis baggrundskort. Der skal være et "flueben" ud for menuen for at vise baggrundskortet.

Kommer det stadig ikke frem, så skal du vælge menuen Baggrundskortopsætning.

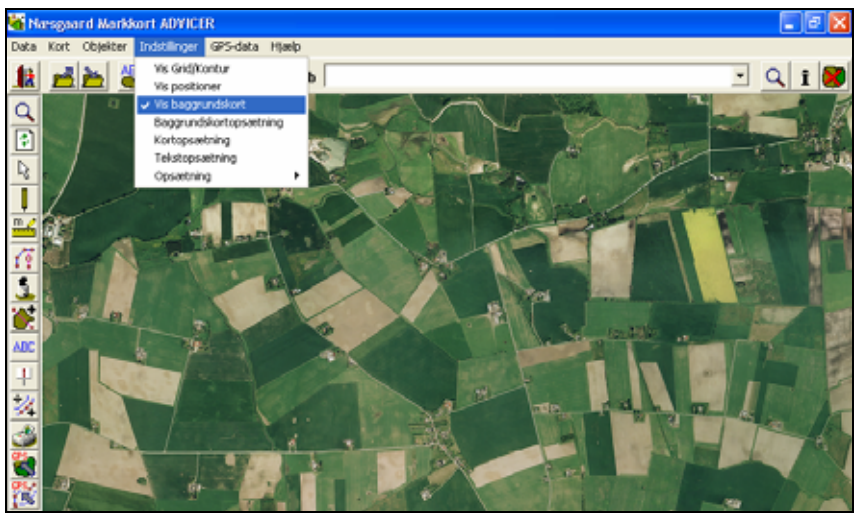

| I dialogen skal du sørge for,                                                | Baggrundskortopsætning                                                                                                    |
|------------------------------------------------------------------------------|----------------------------------------------------------------------------------------------------|
| nen ud for linien DD01999<br>(eller DD02002).                                | <u><b>1</b></u> <u>1</u> <u>1</u> <u>1</u> <u>1</u> <u>1</u> <u>1</u> <u>1</u> <u>1</u> <u>1</u> <u>1</u> <u>1</u> <u>1</u> <u>1</u>                                                                                                    |
| Kommer baggrundskortet sta-<br>dig ikke frem, så kontakt vo-<br>res hotline. | Vis     Navn     Beskrivelse     Type       Image: Second structure     Image: Second structure     Image: Second structure     Image: Second structure                                                                                     |
|                                                                              | Vektorkot                                                                                                    |
| Mulige fejlkilder                                                            | <ul> <li>Hvis du har problemer med at indlæse baggrundskortet kan<br/>du via Windows Stifinder kopiere filen med luftfotoet ind på<br/>computeren og så indlæse i Næsgaard Markkort fotoet derfra.</li> </ul>                               |
| Tjek kortet                                                                  | -<br>Tjek venligst at hele din bedrift findes på kortet. Så-<br>fremt der mangler noget, bedes du kontakte os med det<br>samme.                                                                                                    |
|                                                                              | <u>Reklamationsfristen over manglende data er 1 måned</u><br>fra modtagelsesdatoen af ortofoto.                                                                                                    |
| Indtegn arealer                                                              | I brugervejledningen til kortprogrammet kan du se, hvordan<br>du indtegner dine markarealer. Især kan det anbefales at kig-<br>ge i afsnittet <b>Eksempler</b> , hvor det trin for trin beskrives,<br>hvordan du tegner ovenpå et ortofoto. |